# Speciale licentiereservering voor CUCM versie 12.5 inschakelen

# Inhoud

Inleiding Voorwaarden Vereisten Gebruikte componenten Achtergrondinformatie Evaluatiemodus van productinstanties Procedure Verifiëren Licenties of productinstantie verwijderen Problemen oplossen Gerelateerde informatie

# Inleiding

Dit document beschrijft de specifieke licentiereservering voor Cisco Unified Communications Manager (CUCM) versie 12.5.

# Voorwaarden

## Vereisten

Cisco raadt kennis van de volgende onderwerpen aan:

• CUCM versie 12.5

**Opmerking**: open een case met het licentieteam om de optie voor de specifieke licentieservering voor uw account ingeschakeld te krijgen.

## Gebruikte componenten

De informatie in dit document is gebaseerd op Cisco Call Manager versie 12.5

De informatie in dit document is gebaseerd op de apparaten in een specifieke laboratoriumomgeving. Alle apparaten die in dit document worden beschreven, hadden een opgeschoonde (standaard)configuratie. Als uw netwerk live is, moet u zorgen dat u de potentiële impact van elke opdracht begrijpt.

# Achtergrondinformatie

Specifieke licentiereservering is een functie die wordt gebruikt in zeer beveiligde netwerken. Het

verstrekt een methode voor u om een softwarelicentie op een apparaat (de Instantie van het Product - Unified Communications Manager) zonder gebruiksinformatie te communiceren op te stellen.

U kunt eeuwigdurende of term-gebaseerde licenties specificeren en reserveren voor het Unified Communications Manager product. Nadat de autorisatiecode is uitgewisseld, is regelmatige productsynchronisatie niet vereist totdat er veranderingen in de reservering zijn. Gereserveerde licenties blijven geblokkeerd in Cisco Smart Software Manager tenzij deze is vrijgegeven van het product met een retourcode.

Deze optie is beschikbaar via CLI, er is momenteel geen GUI optie beschikbaar.

## Evaluatiemodus van productinstanties

Na installatie, loopt de Unified Communications Manager onder de evaluatieperiode van 90 dagen. Aan het eind van de evaluatieperiode staat de Unified Communications Manager niet toe dat er nieuwe gebruikers of apparaten worden toegevoegd totdat ze zijn geregistreerd met Cisco Smart Software Manager of Cisco Smart Software Manager-satelliet.

**Opmerking**: de evaluatieperiode loopt voordat het product wordt geregistreerd.

## Procedure

Dit is de procedure om de optie Specifieke licentiereservering in te schakelen:

Stap 1. Het apparaat is niet verbonden met het internet en bevindt zich in een niet-geregistreerde staat.

Stap 2. Gebruik de CLI om deze functie in te schakelen en een licentiereservering-aanvraagcode te verkrijgen.

admin:license smart reservation enable License reservation mode is enabled successfully. admin:license smart reservation request P:UCM,S:cc920,U:e53fc968-0253-4d61-a355-ba908a6cc920 --> UDI

Stap 3. Log in op CSSM (Cisco Cloud Service) en voer de reserveringscode in.

Cisco Software Central > Smart Software Licensing

Feedback Support Help

#### Smart Software Licensing

| , monthly contact to official providence of the               | Reports Preference | es Satellites Activity |                  |            | Try o             | ur Virtual Assistant |
|---------------------------------------------------------------|--------------------|------------------------|------------------|------------|-------------------|----------------------|
| al Account: TAC-CollabTesting                                 |                    |                        |                  |            |                   | 2 Major Hide /       |
| eneral Licenses Product Instances                             | Event Log          |                        |                  |            |                   |                      |
| Available Actions - Manage Licens                             | se Tags            | ense Reservation       | Show License Tra | insactions | Search by License | By Name By Ta<br>C   |
|                                                               |                    |                        |                  |            |                   | Advanced Search      |
| License                                                       | Billing            | Purchased              | In Use           | Balance    | Alerts            | Actions              |
| Emergency Responder User License (12.x)                       | Prepaid            | 6                      | 3                | + 3        |                   | Actions 👻            |
|                                                               |                    |                        |                  |            |                   |                      |
| Energency Responder Oser License (12.x)                       | riopaid            | 0                      | 3                |            |                   | Actions              |
| UC Manager Basic License (12.x)                               | Prepaid            | 15                     | 14               | + 1        |                   | Actions 👻            |
| UC Manager Basic License (12.x)                               | Prepaid            | 15                     | 14               | + 1        |                   | Actions 👻            |
| UC Manager Basic License (12.x) nart License Reservation STEP | Prepaid            | 15<br>Step 3           | 14<br>STEP 4     | + 1        |                   | Actions -            |

Once you have generated the code:

1) Enter the Reservation Request Code below

2) Select the licenses to be reserved

3) Generate a Reservation Authorization Code

4) Enter the Reservation Authorization Code on the product instance to activate the features

To learn how to generate this code, see the configuration guide for the product being licensed.

| Reservation Request Code:                                                                   |        |        |        |
|---------------------------------------------------------------------------------------------|--------|--------|--------|
|                                                                                             |        |        |        |
|                                                                                             |        |        |        |
|                                                                                             |        |        |        |
|                                                                                             | Browse | Upload |        |
| To learn how to enter this code, see the configuration guide for the product being licensed |        |        |        |
|                                                                                             |        |        | Canaal |
|                                                                                             |        |        | Cancel |

Stap 4. Selecteer de licenties die moeten worden aangeschaft en u wilt deze reserveren voor dit apparaat.

Stap 5. Er wordt een autorisatiecode gegenereerd die een lijst bevat van toegestane tags en tellingen die op de productinstantie mogen worden gebruikt.

Stap 6. Neem deze autorisatiecode mee naar de productinstantie en gebruik de CLI om deze te installeren.

| art License Reservat                                                                                                    | tion                                                                                                    |                                                                                                    |                                                                                                    |                                                                                                    |
|----------------------------------------------------------------------------------------------------|----------------------------------------------------------------------------------------------------|----------------------------------------------------------------------------------------------------|----------------------------------------------------------------------------------------------------|----------------------------------------------------------------------------------------------------|
| step 🕇 🗸                                                                                                    | STEP 2 ~                                                                                                    | STEP <b>3</b> 🗸                                                                                                    | STEP 4                                                                                                    |                                                                                                    |
| Enter Request Code                                                                                                    | Select Licenses                                                                                                    | Review and confirm                                                                                                    | Authorization Code                                                                                                    |                                                                                                    |
| Enter this code into the Sm                                                                                                    | art Licensing settings for the product,                                                                                                    | to enable the licensed features.                                                                                                    |                                                                                                    |                                                                                                    |
| roduct Instance Details                                                                                                    | i.                                                                                                    |                                                                                                    |                                                                                                    |                                                                                                    |
| Product Type:                                                                                                    | UCL                                                                                                    |                                                                                                    |                                                                                                    |                                                                                                    |
| UDI PID:                                                                                                    | UCM                                                                                                    |                                                                                                    |                                                                                                    |                                                                                                    |
| UDI Serial Number:                                                                                                    | cc920                                                                                                    |                                                                                                    |                                                                                                    |                                                                                                    |
| UUID:                                                                                                    | e53fc968-0253-4d61-a3                                                                                                    | 55-ba908a6cc920                                                                                                    |                                                                                                    |                                                                                                    |
| Authorization Code:                                                                                                    |                                                                                                    |                                                                                                    |                                                                                                    |                                                                                                    |
| <pre><specificplr><authorizationcod<br><entitlement><tag>regid.2017-0;<br/><licensetype>PERPETUAL<subscriptionid><startdate></startdate><enddat<br>Enhanced Plus License</enddat<br></subscriptionid></licensetype></tag></entitlement></authorizationcod<br></specificplr></pre> | fe> <flag>A</flag> <version>C2.com.cisco.UCM_CUWL,12.0_cc59;<br/>enseType&gt;<displayname>UC Manag<br/>&gt;&gt;<entitlement><tag>n<br/>te&gt;<licensetype>PERPE<br/>ccription&gt;<subscriptionid><td>n&gt;<piid>6ca07f56-145c-4ace-bdc2-4l<br/>375a-1cd8-4b36-8366-6f4d2abba965<br/>er CUWL License (12.X)egid.2016-07.com.cisco.UCM_Enhanc<br/>TUAL</piid></td></subscriptionid></licensetype><displayname>L<br/>ionID&gt;</displayname></tag></entitlement><entitlement><ta< td=""><td>0417fd49d47<timestamp>155<br/>/tag&gt;count&gt;5startDate&gt;<br/>te&gt;<tagdescription>UC Manager CL<br/>edPlus,12.0_d8372792-588c-4caa-t<br/>IC Manager Enhanced Plus License<br/>g&gt;regid.2016-07.com.cisco.UCM_Es</tagdescription></timestamp></td><th>2292522579<entillements><br/><enddate></enddate><br/>JWL License (12.X)<br/>279-8587e5ce282<count>5</count><br/>(12.x)</entillements></th></ta<></entitlement></displayname><tagdescription>UC Manassential, 12.0_25f9c396-c67c-4519-aa98-</tagdescription></version> | n> <piid>6ca07f56-145c-4ace-bdc2-4l<br/>375a-1cd8-4b36-8366-6f4d2abba965<br/>er CUWL License (12.X)egid.2016-07.com.cisco.UCM_Enhanc<br/>TUAL</piid> | 0417fd49d47 <timestamp>155<br/>/tag&gt;count&gt;5startDate&gt;<br/>te&gt;<tagdescription>UC Manager CL<br/>edPlus,12.0_d8372792-588c-4caa-t<br/>IC Manager Enhanced Plus License<br/>g&gt;regid.2016-07.com.cisco.UCM_Es</tagdescription></timestamp> | 2292522579 <entillements><br/><enddate></enddate><br/>JWL License (12.X)<br/>279-8587e5ce282<count>5</count><br/>(12.x)</entillements> |
| o learn how to enter this code,                                                                                                    | see the configuration guide for the                                                                                                    | product being licensed                                                                                                    |                                                                                                    |                                                                                                    |
|                                                                                                    |                                                                                                    |                                                                                                    |                                                                                                    |                                                                                                    |

### admin:installatie van smart-reservering van licenties

```
license smart reservation install "
```

Met succes geïnstalleerde autorisatiecode.

Stap 7. Als u meer licenties nodig hebt voor uw productexemplaar, kunt u dit doen via de CSSM portal om de gereserveerde licentie bij te werken en een nieuwe autorisatiecode te verkrijgen.

Kopieer de autorisatiecode naar de productie-instantie en voer de te installeren opdracht <authorisation-code>licentie slimme reservering uit.

Er wordt een bevestigingscode op het product gegenereerd nadat de autorisatiecode met succes is geïnstalleerd.

Kopieer de bevestigingscode naar de CSSM en voer in om de reserveringsupdate te voltooien.

| General     | Licenses       | Product Instances | Event Log    |                              |                       |                         |
|-------------|----------------|-------------------|--------------|------------------------------|-----------------------|-------------------------|
|             |                |                   |              |                              |                       |                         |
| C)          |                |                   |              | Search                       | by Name, Product Type | ্                       |
| Name        |                |                   | Product Type | Last Contact                 | Alerts                | Actions                 |
| ccm12pub    |                |                   | UCL          | 2018-Dec-23 23:19:23         |                       | Actions -               |
| cer         |                |                   | UCL          | 2019-Mar-10 12:30:28         |                       | Actions -               |
| cucm125put  | o.cisco.com    |                   | UCL          | 2019-Feb-04 18:39:34         |                       | Actions -               |
| cucm125put  | o.cisco.com    |                   | UCL          | 2019-Jan-27 09:14:45         |                       | Actions -               |
| cucm12mp    |                |                   | UCL          | 2019-Mar-09 15:53:50         |                       | Actions -               |
| divyacucm12 | 2              |                   | UCL          | 2019-Mar-11 07:29:26         |                       | Actions -               |
| prerna1try  |                |                   | UCL          | 2018-Dec-25 00:24:48         |                       | Actions -               |
| UDI_PID:UC  | M; UDI_SN:707a | 0;                | UCL          | 2019-Mar-09 15:22:43         |                       | Actions -               |
| UDI_PID:UC  | M; UDI_SN:cc92 | 0;                | UCL          | 2019-Mar-11 08:22:02 (Reserv | ved Licenses)         | Actions 👻               |
|             |                |                   |              |                              | Transfer              |                         |
|             |                |                   |              |                              | Update Reserve        | ed Licenses             |
|             |                |                   |              |                              | Remove                |                         |
|             |                |                   |              |                              | Rehost License        | s from a Failed Product |
|             |                |                   |              |                              |                       |                         |

license smart reservation install "

...

| STEP                                                                                                    | STEP 2 🗸                                                                                                    | STEP 3                                                                                                    |                                                                                                    |                                                                                                    |                                                                                                    |
|----------------------------------------------------------------------------------------------------|----------------------------------------------------------------------------------------------------|----------------------------------------------------------------------------------------------------|----------------------------------------------------------------------------------------------------|----------------------------------------------------------------------------------------------------|----------------------------------------------------------------------------------------------------|
| Select Licenses                                                                                                    | Review and confirm                                                                                                    | Authorization Code                                                                                                    |                                                                                                    |                                                                                                    |                                                                                                    |
| The Reservation Authorize                                                                                                    | tion Code below has been generated                                                                                                    | for this product instance. Several ste                                                                                                    | ps remain:                                                                                                    |                                                                                                    |                                                                                                    |
| 1. This code must be enter                                                                                                    | ed into the Product Instance's Smart L                                                                                                    | icensing settings to complete the res                                                                                                    | ervation.                                                                                                    |                                                                                                    |                                                                                                    |
| <ol> <li>When the code has bee</li> <li>To release licenses in tr</li> </ol>                                                                                                    | ansition, enter confirmation code gene                                                                                                    | rated by device into CSSM.                                                                                                    |                                                                                                    |                                                                                                    |                                                                                                    |
| Authorization Code:                                                                                                    |                                                                                                    |                                                                                                    |                                                                                                    |                                                                                                    |                                                                                                    |
| <specific-rule<authorization.cc< p=""> entitlement-stag-regid 2017- Aug-31 UTC<licens< p=""> <subscriptionid> csubscriptionD&gt; Enhanced License /ucJ3KNyKVGDGumUvN0BuG</subscriptionid></licens<></specific-rule<authorization.cc<> | ee>mag>A <mag><version>C<version>C<version<br>21 com.cisco.UCM_CUWL,12_0_cc590<br/>a Type&gt;TERM<display1<br>D&gt;<entitlement><tag>reture&gt;<mathbf< td=""><br/>//type&gt;TERM<br/>//type&gt;TerM<br/>//type&gt;TerM</mathbf<></tag></entitlement></display1<br></version<br></version></version></mag> | nr >pinr>511196-31164-41ff-adDa-b<br>375a-1cd8-4b306-8366-6H42abba905<br>Name>UC Manager CUWL License (<br>gid 2016-07.com.cisco.UCM_Enhar<br>TUML-(license Type>-ciplayName><br>>>/entitiement>-/entitiements>-/auti<br>z9xcVbb//raWoavm9Hnw==/signatu | Iz2vea4ozet  idig> <count>1</count> <sta< th=""><th>mp=190-400336190rtDate&gt;2020-Mar-04 UTC<br/>scription-UC Manager Ct<br/>51-91d0-d01d3eb1949a<br/>ise (12.x)<br/>EQCIFDLpw4k+0O+2r33<br/>d9a2c661-8fe1-4ce7-9e6</th><th>estamp&gt;<end0ements><br/><enddate>2020<br/>WL Licensetag&gt;<count>1</count><br/><tagdescription>UC Manag<br/>pp<br/>-bbc68a3edb16</tagdescription></enddate></end0ements></th></sta<> | mp=190-400336190rtDate>2020-Mar-04 UTC<br>scription-UC Manager Ct<br>51-91d0-d01d3eb1949a<br>ise (12.x)<br>EQCIFDLpw4k+0O+2r33<br>d9a2c661-8fe1-4ce7-9e6 | estamp> <end0ements><br/><enddate>2020<br/>WL Licensetag&gt;<count>1</count><br/><tagdescription>UC Manag<br/>pp<br/>-bbc68a3edb16</tagdescription></enddate></end0ements> |
| To learn how to enter this code, s                                                                                                    | ee the configuration guide for the prod                                                                                                    | luct being licensed                                                                                                    |                                                                                                    |                                                                                                    |                                                                                                    |
|                                                                                                    |                                                                                                    |                                                                                                    |                                                                                                    |                                                                                                    |                                                                                                    |
|                                                                                                    |                                                                                                    |                                                                                                    |                                                                                                    |                                                                                                    |                                                                                                    |
|                                                                                                    |                                                                                                    |                                                                                                    |                                                                                                    |                                                                                                    |                                                                                                    |
|                                                                                                    |                                                                                                    |                                                                                                    |                                                                                                    | _                                                                                                    |                                                                                                    |

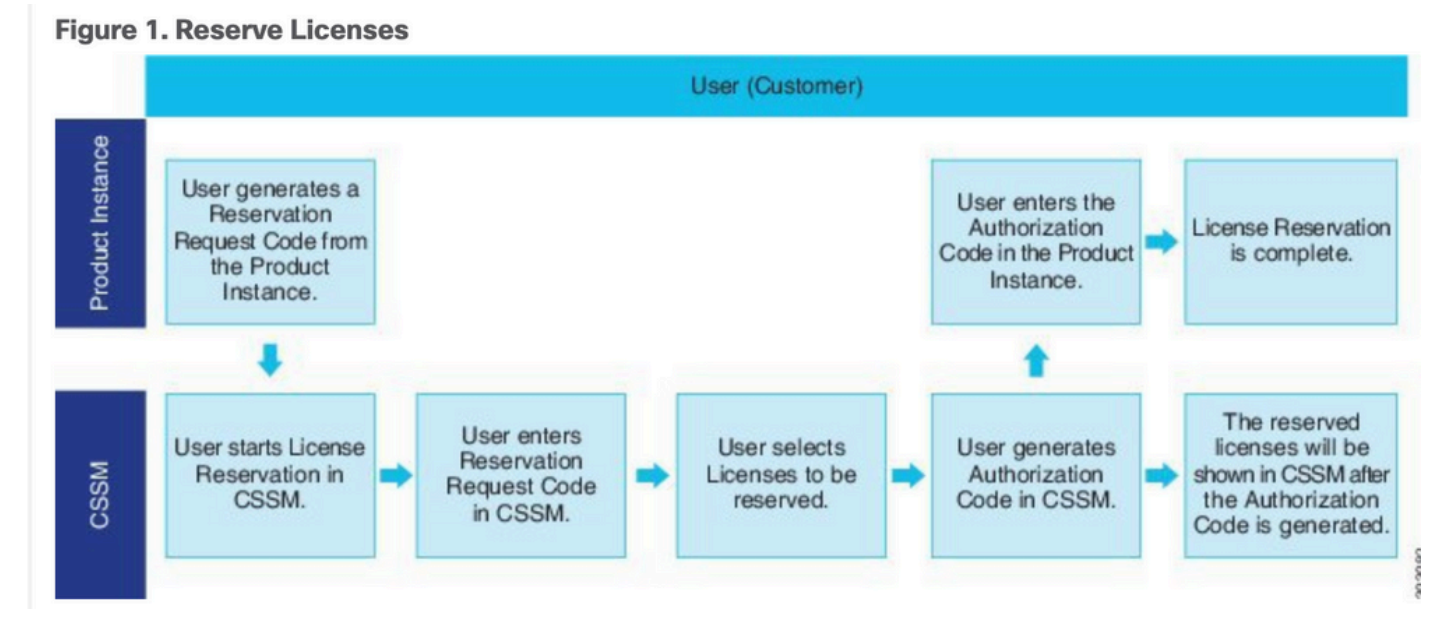

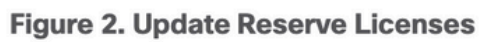

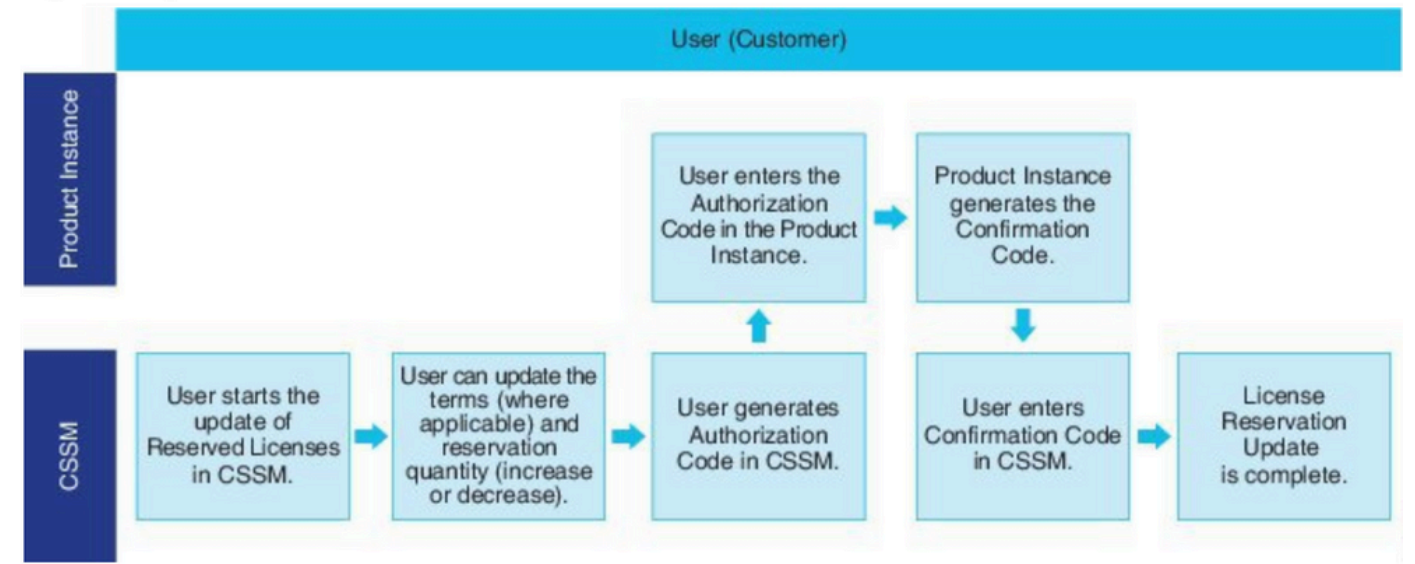

# Verifiëren

In deze afbeelding ziet u CUCM GUI met Smart License Reservation ingeschakeld.

| ystem - Call Routing - Media Resources - Advanced Features   | ✓ Device ✓ Application ✓ User Managem         | ent 👻 Bulk Administration 👻 Help 👻                                                      |                                                                              |
|--------------------------------------------------------------|-----------------------------------------------|-----------------------------------------------------------------------------------------|------------------------------------------------------------------------------|
| cense Management                                             |                                               |                                                                                         |                                                                              |
| Smart Software Licensing                                     |                                               |                                                                                         |                                                                              |
| Registration Status                                          |                                               | Registered - Specific License Reservation (Monday, March 11, 2019 1:55:22 PM            | IST)                                                                         |
| icense Authorization Status                                  |                                               | Authorized - Reserved (Monday, March 11, 2019 1:55:22 PM IST)                           |                                                                              |
| Export-Controlled Functionality                              |                                               | Allowed                                                                                 |                                                                              |
| icensing Mode                                                |                                               | Enterprise                                                                              |                                                                              |
| icense Usage Report                                          |                                               |                                                                                         |                                                                              |
| Below is a summary of current license usage on the system    | Current usage details for each type are avail | lable by pressing "Update Usage Datails". Note that collecting these data is a resource | intensive process and may take several minutes to                            |
| Journal Lineses Tree Descriptions and Device Classifications | content usage actails for cach type are avail | note by pressing optime using because interesting these optimes are addressed by        | incensive process and may take several minotes to                            |
| new all coense Type Descriptions and Device Classifications  |                                               |                                                                                         |                                                                              |
| Update Usage Details Usage Details Last Updated: 2019-03     | 11 13:59:22                                   |                                                                                         |                                                                              |
| License Requirements by Type                                 |                                               |                                                                                         |                                                                              |
| License Type                                                 | Current Usage                                 | Status                                                                                  |                                                                              |
| CUWL                                                         | 0                                             | No Licenses in Use                                                                      | Users( 0 )   Unassigned Devices( 0 )                                         |
| Enhanced Plus                                                | 0                                             | No Licenses in Use                                                                      | Users( 0 )                                                                   |
| Enhanced                                                     | 5                                             | Authorized-Reserved                                                                     | Users( 0 )   Unassigned Devices( 5 )                                         |
| Basic                                                        | 1                                             | Authorized-Reserved                                                                     | Users( 0 )   Unassigned Devices( 1 )                                         |
| Essential                                                    | 0                                             | No Licenses in Use                                                                      |                                                                              |
|                                                              |                                               |                                                                                         | Users( 0 ) Unassigned Devices( 0 )                                           |
| TelePresence Room                                            | 0                                             | 🖾 No Licenses in Use                                                                    | Users( 0 )   Unassigned Devices( 0 ) Users( 0 )   Unassigned Devices( 0 )    |
| TelePresence Room                                            | 0                                             | No Licenses in Use                                                                      | Users(0)   Unassigned Devices(0)<br>Users(0)   Unassigned Devices(0)         |
| TelePresence Room                                            | 0                                             | No Licenses in Use                                                                      | Users( 0 )   Unassigned Devices( 0 ) Users( 0 )   Unassigned Devices( 0 )    |
| TelePresence Room Users and Unassigned devices Users         | 0                                             | View Usage Report                                                                       | Users( 0.)   Unassigned Devices( 0.)<br>Users( 0.)   Unassigned Devices( 0.) |

**Opmerking**: het uitschrijven van het productregister kan niet werken in het geval van Smart License Reservation Feature. U kunt de licentie altijd retourneren met de hier genoemde opdrachten, afhankelijk van de scenario's.

## Licenties of productinstantie verwijderen

Wanneer licenties zijn gereserveerd op een Product Instance (Unified Communications Manager), zijn er twee manieren om het product van de slimme account te verwijderen en alle licenties vrij te geven die zijn gereserveerd voor die Product Instance (Unified Communications Manager).

Productinstantie is operationeel (graceful verwijdering):U kunt de toestemming voor specifieke licentiereservering retourneren door een reserveringscode voor de productinstantie te maken (die de autorisatiecode verwijdert) en vervolgens de reserveringscode in Cisco Smart Software Manager invoeren.

Product Instance is niet operationeel (fout/RMA of vanwege de vernietigde VM/container): U moet contact opnemen met TAC, die de Product Instance van hun smart account kan verwijderen.

#### Figure 3. Remove a Product Instance - Unified Communications Manager

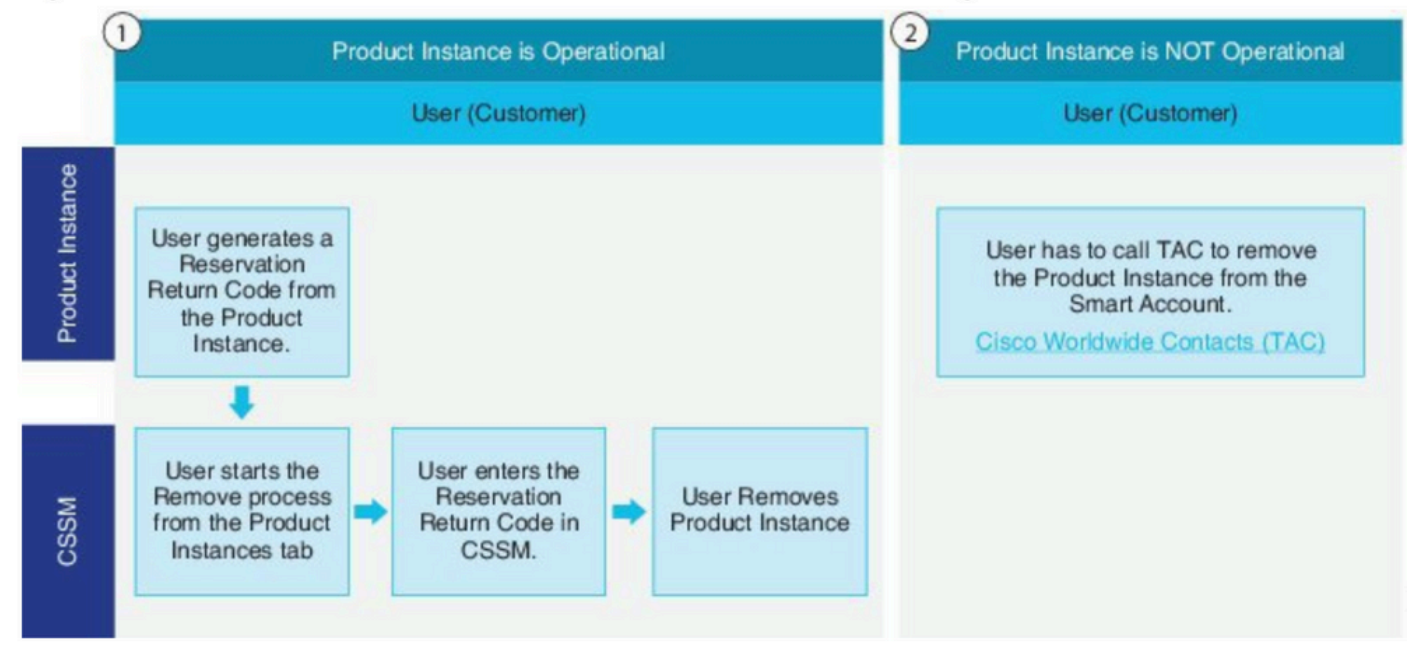

admin:licentie slimme reservering retourneren

Gebruik deze procedure om een retourcode te genereren die in Cisco Smart Software Manager moet worden ingevoerd om de licenties te retourneren naar de virtuele accountpool en de productinstantie uit CSSM te verwijderen.

- Voer vanuit de Cisco Unified CM Admin-console de opdracht voor het retourneren van licenties met slimme reservering uit.
- Kopieert de reserveringscode naar CSSM en verwijder de productinstantie.

| Cisco Software Central > Smart Software Licens | ing                             |                      |                              | BU Production Test        |
|------------------------------------------------|---------------------------------|----------------------|------------------------------|---------------------------|
| Smart Software Licensing                       |                                 |                      |                              | Feedback Support H        |
| Alerts   Inventory   Convert to Smart Licensin | g Reports Preferences On-Prem A | ccounts Activity     |                              |                           |
| Virtual Account: UCM-Test -                    |                                 |                      | 0                            | ajor 🕜 Minor Hide Alerts  |
| General Licenses Product Inst                  | ences Event Log                 |                      |                              |                           |
| Ð                                              |                                 |                      | Search by Name, Product Type | ٩                         |
| Namo                                           | Product Type                    | Last Contact         | Alerts                       | Actions                   |
| UDI_PID.UCM; UDI_SN edb16;                     | UCL                             | 2020-Jul-22 08:11    | :19 (Reserved Licenses)      | Actions -                 |
|                                                |                                 |                      | Transfer                     |                           |
|                                                |                                 |                      | Update Rese                  | rved Licenses             |
|                                                |                                 |                      | Remove                       |                           |
| Contrate   Foodback                            | Halo Sila Mao J Ta              | ma & Conditiona   Dr | Rehost Licen                 | ses from a Failed Product |

| Remove Product Insta                                                                                           | ance                                                                                                    |
|----------------------------------------------------------------------------------------------------|----------------------------------------------------------------------------------------------------|
| To remove a Product Instance that<br>to other Product Instances, enter in<br>you cannot generate a Reservation | has reserved licenses and make those licenses once again available<br>the Reservation Return Code generated by the Product Instance. If<br>Return Code, contact Cisco Support |
| * Reservation Return Code:                                                                                     | Enter the Reservation Return Code                                                                                                    |
|                                                                                                    | Remove Product Instance Cancel                                                                                                    |

COCCL

licentie smart reservering retournering <autorisatie-code>

Gebruik deze procedure om een retourcode te genereren voor de autorisatiecode die nog niet geïnstalleerd is. De retourcode moet in Cisco Smart Software Manager worden ingevoerd om de licenties op de virtuele accountpool te kunnen retourneren en de productinstantie uit CSSM te kunnen verwijderen.

- Voer vanuit de Cisco Unified CM Admin-console de opdracht <autorisatie-code> voor retournering van licentie-slimme reservering uit.
- Kopieert de reserveringscode naar CSSM en verwijder de productinstantie.

## Problemen oplossen

In het geval van een probleem moet u deze logbestanden verzamelen:

- Smart Agent-logbestanden maken deel uit van slm.log (activelog/cm/trace/slm/log4j/slm.log)
- Startpagina-logbestanden worden geschreven in: activelog/cm/trace/slm/log4j/gch.logactivelog/cm/trace/slm/log4j/tp.log

# Gerelateerde informatie

- Systeemconfiguratiehandleiding voor Cisco Unified Communications Manager, release
   <u>12.5(1)SU2</u>
- Technische ondersteuning en documentatie Cisco Systems

## Over deze vertaling

Cisco heeft dit document vertaald via een combinatie van machine- en menselijke technologie om onze gebruikers wereldwijd ondersteuningscontent te bieden in hun eigen taal. Houd er rekening mee dat zelfs de beste machinevertaling niet net zo nauwkeurig is als die van een professionele vertaler. Cisco Systems, Inc. is niet aansprakelijk voor de nauwkeurigheid van deze vertalingen en raadt aan altijd het oorspronkelijke Engelstalige document (link) te raadplegen.